## Einrichtungsanleitung FritzBox 7270 für unsere Außenantennen.

Es wird davon ausgegangen das eine aktuelle Firmware auf der Box befindet. Diese Dokumentation wurde mit der Firmwareversion (74.04.88)

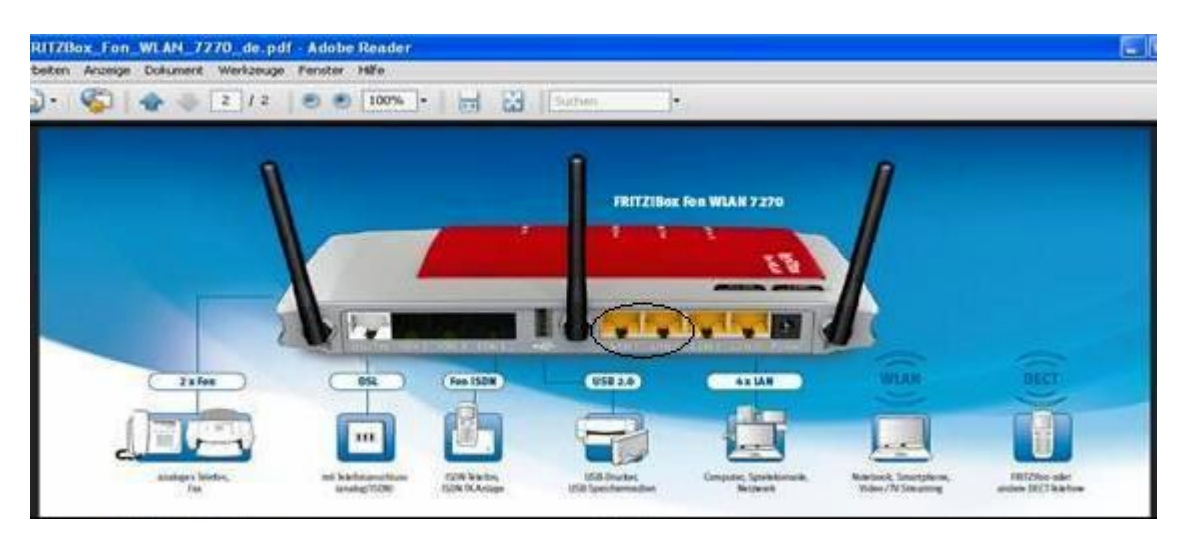

Um die Fritzbox in Betrieb zu nehmen sind folgende Schritte erforderlich !

1. Kabel von der Außenantenne in die Kreismarkierte Buchse Links LAN 1 (A), dann den Computer mit dem Netzwerkkabel verbinden, Buchse Rechts im Kreismarkierten Feld LAN 2 (oder Lan 3-4) einstecken Das wäre die korrekte Kabelverbindung.

| FRITZIBox - Mozi     | illa Firefox                                                                                                    |                                                                                                    |                         |
|----------------------|----------------------------------------------------------------------------------------------------|----------------------------------------------------------------------------------------------------|-------------------------|
| Qatei Bearbeiten A   | psicht Gronk Jesesteichen Rotras Hilfe                                                                                         |                                                                                                    |                         |
| - C                  | 🗙 🎻 🔶 http://livitz.box/                                                                                                    | 3 - 0 + Ank.com                                                                                                 | P                       |
| Meistbesuchte Seiter | n 🗋 Erste Schritter 🥿 Alstuelle Nachusken 📑 Kosteniose Hotmail 📑 Links anpassen 📑 Windows Media 📑 Windows                      |                                                                                                    |                         |
| Softonic .           | 🖌 🔘 Lost - (+ 💽 Spiele - 💥 🔘 🔍 - 🖓 🕥 Gratis TV - 👫 📖 Nachrich                                                                  | ten [1069] + 👔 🍇                                                                                                | 🗊 - 📷 Gadgets - 🗯       |
|                      | · · · · · · · · · · · · · · · · · · ·                                                                                          |                                                                                                    | 1.7                     |
| ~                    |                                                                                                    |                                                                                                    |                         |
| Epty                 | 70 Epit7/Box 7270                                                                                                    |                                                                                                    |                         |
|                      |                                                                                                    |                                                                                                    |                         |
|                      |                                                                                                    |                                                                                                    |                         |
|                      |                                                                                                    |                                                                                                    |                         |
|                      | Willkommen bei FRITZIBox                                                                                                    |                                                                                                    |                         |
| 1                    | Die Bestimmtendente Best EDITZIDes ist einerschlicht Menschen Giellehrt im Menschen für des Tennes aus Dass                    | A CONTRACTOR OF A CONTRACTOR OF A CONTRACTOR OF A CONTRACTOR OF A CONTRACTOR OF A CONTRACTOR OF A CONTRACTOR OF |                         |
|                      | The Denutzerobemache inter PRI12/Dox ist ungeschutzt. Vergeben Sie jetzt ein Kennwolt für den Zugang zur Den<br>Ihre PRI12/Box | uczerobeniache                                                                                                  |                         |
|                      | FRITZBox Kenwort jetzt setzen (empfohlen)                                                                                      |                                                                                                    |                         |
| 1                    | FRITZIBox-Kennwort                                                                                                    |                                                                                                    |                         |
|                      | Keremonbestätigung                                                                                                    |                                                                                                    |                         |
|                      | Bitte notieren Sie sich das Kennwort, das Sie verseben haben, um auch später wieder auf die Benutzeroberfläche                 | zuareiden zu                                                                                                    |                         |
|                      | können.                                                                                                    |                                                                                                    |                         |
|                      | Warum sollte ein Kennwort für die Benutzeroberfläche Ihrer FRITZIBox gesetzt werden?                                           |                                                                                                    |                         |
|                      | 🗇 Diesen Hinweis zur ungesicherten Benutzeroberfläche in Zukunlt nicht mehr anzeigen.                                          |                                                                                                    |                         |
|                      |                                                                                                    |                                                                                                    |                         |
|                      |                                                                                                    | Anmeiden                                                                                                    |                         |
|                      |                                                                                                    |                                                                                                    |                         |
|                      |                                                                                                    |                                                                                                    |                         |
|                      |                                                                                                    |                                                                                                    |                         |
| Fertig               |                                                                                                    |                                                                                                    |                         |
| Start Start          | 🖞 Dokumenti – Microsof 🔁 Fritzbenhandbuch 72 🕹 FP:112/Box - Mozila Fi                                                          | DE                                                                                                    | - Carlos Carlos - 10-52 |

2. Um das Starmenü aufzurufen gehen Sie wie folgt vor !

Im Kreismarkierten Browserfeld geben Sie FRITZ.BOX ein und Eingabe drücken dann erscheint Willkommen Fritz Box mit Kennworteingabe. Dann das Häkchen für die Kennworteingabe im Markierten Feld rausnehmen und zum Feld Anmelden gehen. Das Kennwort kann später hinzugefügt werden.

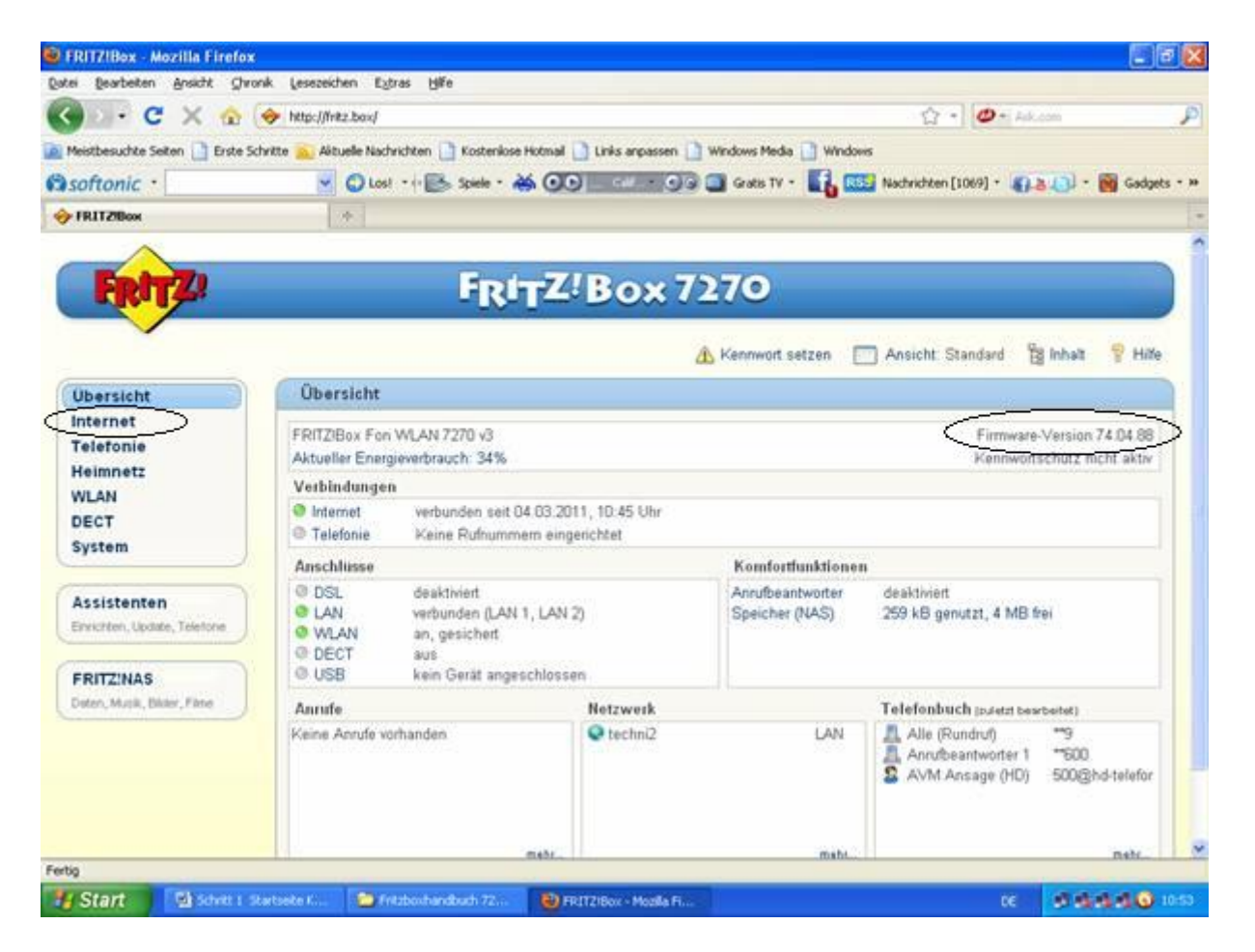

3. Übersichtsmenü wird angezeigt, Bitte darauf achten das die aktuelle Firmware im Kreismarkierten Feld Version 74.04.88 darauf ist. Dann auf den Kreismarkierten Punkt Internet gehen und Eingabe drücken .es erscheint das nächste Menü.

| FRITZIBox - Mozilla Firefox     |                                   |                               |                                 |                                                 |             |
|---------------------------------|-----------------------------------|-------------------------------|---------------------------------|-------------------------------------------------|-------------|
| stei Bearbeiten Ansicht Ghro    | nik Lesezeichen Extras Hilfe      |                               |                                 |                                                 |             |
| 🕘 🕒 - C' 🗙 🏤 (                  | http://fritz.box/                 |                               |                                 | 😭 🔹 🥭 + Ask.com                                 |             |
| Meistbesuchte Seiten 📑 Erste Sc | hvitte 👞 Aktuelle Nachvichten 📑 K | osteniose Hotmail 📄 Links ang | passen 📄 Windows Media 📑 🕅      | Andoes                                          |             |
| softonic ·                      | C Lost - +- 55 St                 |                               | - G G Gratis TV -               | Nachrichten [1069] - 10-8-10                    | - 📷 Gadgets |
| FRITZBox                        |                                   |                               |                                 |                                                 |             |
| ~                               | Large A                           |                               |                                 |                                                 |             |
| Pro America                     |                                   |                               | 7070                            |                                                 |             |
| <b>FRITE</b>                    |                                   | RITZ BO                       | ×7270                           |                                                 |             |
|                                 |                                   |                               | A Kannant sataa                 | Annicht Standard 98 Inter                       | 9 HOM       |
|                                 | 6                                 |                               | AP remainder setter             | Ansient Standard 18 million                     | 2 1000      |
| Ubersicht                       | Online-Monitor                    |                               |                                 |                                                 |             |
| Internet                        | Online-Monitor On                 | line-Zahler Tarifübers        | icht                            |                                                 |             |
| Opine Monitor                   | Der Online-Monitor stellt Info    | ormationen zu Ihrer Interne   | tverbindung und zu aktivierte   | n Zusatzfunktionen zur Verfügung                |             |
| Zugangsdaten.                   | DSL © deaktiviert                 |                               |                                 |                                                 |             |
| Ereinabeo                       | Internet 🕗 Fi                     | RITZIBlox benutzt eine dire   | kte IP-Verbindung zu einem      | Internetanbieter.                               |             |
| Telefonie                       | Die folgenden Darstellungen       | zeigen die aktuelle Austa     | stung Ihrer Internetverbindun   | g. "Downstream" zeigt die Datenmenge            | n, die aus  |
| Heimnetz                        | dem Internet auf Ihren PC ge      | eladen werden. "Upstream      | * zeigt den Datenfluss von Ih   | rem PC zum Internet.                            |             |
| WLAN                            | Geschwindigkeit in kBit/s         |                               |                                 |                                                 |             |
| DECT                            | 253                               |                               |                                 | internet                                        |             |
| System                          |                                   |                               |                                 |                                                 |             |
|                                 | 100 -                             |                               |                                 |                                                 |             |
| Assistenten                     | 75-50-                            |                               |                                 |                                                 |             |
| Eincichten, Lipalate, Teletone  | 25-                               |                               |                                 |                                                 |             |
|                                 |                                   | Downstrea                     | m                               | Zet                                             |             |
|                                 | Careful advantation with the      |                               |                                 |                                                 |             |
|                                 | 27                                |                               |                                 | Echtzetenwendungen                              |             |
|                                 | 20 -                              |                               |                                 | Prioritierte Anwendungen<br>Normale Anwendungen |             |
| tia                             | 1. 2364.                          |                               |                                 |                                                 |             |
| Class Chart                     | The second second second          | The Designment is Marrow      | The second second second second | AN EDITORIA MARKED INC. INC.                    |             |

4. In diesem Feld wir Ihnen das Untermenü Internet / Zugangsdaten angezeigt den Sie in dem Kreismarkierten Feld auswählen und wieder Eingabe drücken so das der nächste Menüpunkt angezeigt wird .

| FRITZIBox - Mozilla Fire       | fox                                                                                                    |                                            |                                 |                 |  |
|--------------------------------|----------------------------------------------------------------------------------------------------|--------------------------------------------|---------------------------------|-----------------|--|
| tei Bearbeiten Ansicht :       | ghronik Lesezeichen Egtras Hilfe                                                                                                    |                                            |                                 |                 |  |
| 🌀 🖯 🔸 C 🔀 🏠 🔶 http://intz.box/ |                                                                                                    |                                            | 🟠 • 🙋 • Ask.com                 |                 |  |
| Meistbesuchte Seiten 🗋 Ers     | te Schritte 🚋 Aktuelle Nachrichten 📑 Kostenkose Hote                                                                                                    | al 🚺 Links anpassen 🚺 Windows Media 📑 Wi   | ndows                           |                 |  |
| softonic ·                     | 🖌 🔘 Lost - i 💽 Spiele - 💥 (                                                                                                    | 🗩 📲 - 🚱 🚍 Gratis TV - 🚺                    | Nachrichten [1069] + 41-8       | 🔁 - 📷 Gadgets · |  |
| FRITZBox                       |                                                                                                    |                                            |                                 |                 |  |
| ~                              | Losses a                                                                                                    |                                            |                                 |                 |  |
| En lorde                       | Constant of the second second s | 710-2220                                   |                                 |                 |  |
| <b>PRITA</b>                   | FRUT                                                                                                    | 2:Box /2/0                                 |                                 |                 |  |
|                                |                                                                                                    |                                            | -                               |                 |  |
|                                |                                                                                                    | A Kennwort setzen                          | Ansicht Standard B              | inhalt y Hite   |  |
| Ubersicht                      | Zugangsdaten                                                                                                    |                                            |                                 |                 |  |
| Internet                       | Verbindung über ein Kabel-Modem                                                                                                    |                                            | Zugangsart andem                |                 |  |
| Online-Monitor                 | Gaban Sia dia IR Einstallungan hiar an                                                                                                    |                                            |                                 |                 |  |
| Zugangsdaten                   |                                                                                                    |                                            |                                 |                 |  |
| Kindersicherding<br>Exclashere | O IP-Adresse automatisch über DHCP                                                                                                    | beziehen                                   |                                 |                 |  |
| Telefonie                      | LPICE-Hustname                                                                                                    |                                            |                                 |                 |  |
| Heimnetz                       | IP-Adresse manuell festlegen                                                                                                    |                                            |                                 |                 |  |
| WLAN                           | IP-Adresse 192.168.1                                                                                                    | .150                                       |                                 |                 |  |
| DECT                           | Subnetzmaske 255.255.                                                                                                    | 255.0                                      |                                 |                 |  |
| System                         | Standard-Gateway 192.168.                                                                                                    | 20                                         |                                 |                 |  |
|                                | Primärer DNS-Server 192.168                                                                                                    | 20                                         |                                 |                 |  |
| Assistenten                    | Sokundarer DNS-Server 0.0.0.0                                                                                                    |                                            |                                 |                 |  |
| Encicitien, Lipdate, Telefone  | Stellen Sie die Geschwindigkeit ihzer Int                                                                                                    | unetrerbindung ein. Diese Werte werden zur | Sicherung der Priorisierung der | Netzwerkgeräte  |  |
|                                | benötigt                                                                                                    |                                            |                                 |                 |  |
|                                | Upstream 786 kBit/s                                                                                                    | )                                          |                                 |                 |  |
|                                | Downstream 3096 kBit/s                                                                                                    | /                                          |                                 |                 |  |
|                                |                                                                                                    |                                            |                                 |                 |  |
|                                |                                                                                                    | 1.10                                       |                                 |                 |  |

5. In diesem Kreismarkierten Menüpunkt Zugangsdaten werden die IP Adressen der Antenne eingetragen so das eine korrekte Verbindung zustande kommt. Der Kreismarkierte Bereich sollte auf IP Adressen manuell festlegen ausgewählt sein, und die unten angeben Daten müssen dort eingetragen werden wie beschrieben.

| Die IP Adresse ist immer die | 192.168.1.150 |
|------------------------------|---------------|
| Das Subnetmaske ist immer    | 255.255.255.0 |
| Das Standard-Gateway ist     | 192.168.1.20  |
| Primärer DNS Server ist      | 192.168.1.20  |

Passen Sie die Geschwindigkeit Ihrem Kreismarkierten gebuchten Kundenpaket wie folgt an. Upstream ?, Downstream ? Die gebuchte Bandbreite können Sie nach dem Login, mit Ihren Zugangsdaten die Sie von uns erhalten haben bei <u>Wlan.techni.de</u> anzeigen lassen.

| atei Bearbeiten Ansicht Ghro                                                            | nik Lesezeichen Extras Hilfe                                                                                                    |                                 |                                                                                          |                                          |  |
|-----------------------------------------------------------------------------------------|----------------------------------------------------------------------------------------------------|---------------------------------|------------------------------------------------------------------------------------------|------------------------------------------|--|
| • C × @ (                                                                               | ↔ http:///wkz.box/                                                                                                    |                                 | 2 • @ • Ark.co                                                                           |                                          |  |
| Meistbesuchte Seiten 📑 Erste Sc                                                         | hvitte 👝 Aktuelle Nachrichiten 📑 Kostenkose Hotmail 📑 Links ang                                                                                                    | vassen 🗋 Windows Media 🔝 Window |                                                                                          |                                          |  |
| softonic ·                                                                              | 💌 🔘 Lost • 🕂 💽 Spiele • 💥 👀 📰                                                                                                    | 🗖 🕢 🕥 Gratis TV - 🚺 🔤           | Nachrichten [1069] + 👔 🛓                                                                 | 🚺 - 📷 Gadgets - )                        |  |
| > FRITZBox                                                                              |                                                                                                    |                                 |                                                                                          |                                          |  |
| $\wedge$                                                                                |                                                                                                    |                                 |                                                                                          |                                          |  |
| Epit Z                                                                                  | EpitzZ Bo                                                                                                    | × 7270                          |                                                                                          |                                          |  |
| a day of the                                                                            |                                                                                                    | ~~~~~                           |                                                                                          | 1                                        |  |
|                                                                                         |                                                                                                    | A Kennwort setzen               | Ansicht Standard                                                                         | inhalt 💡 Hilfe                           |  |
|                                                                                         | ( Observable                                                                                                    |                                 |                                                                                          |                                          |  |
| Unternet                                                                                | Opersicit                                                                                                    |                                 |                                                                                          |                                          |  |
| Telefonie                                                                               | FRITZIBox Fon WLAN 7270 v3 Firmware-Version 74.04.85                                                                                                    |                                 |                                                                                          |                                          |  |
| Heimnetz                                                                                | Aktueller Energieverbrauch: 34%                                                                                                    |                                 | Kennwortsc                                                                               | hutz nicht aktiv                         |  |
| WLAN                                                                                    | Verbindungen                                                                                                    |                                 |                                                                                          | 14.1                                     |  |
| DECT                                                                                    | Internet verbunden seit 04 03.2011, 10.45 0 Telefonie Soine Briterio dimensionen dimensionen dimensi dimensionen dimensi dimensi dimensionen dimensi dimensionen dime     | Jur                             |                                                                                          |                                          |  |
| System                                                                                  | Amechiliana                                                                                                    | Komfortfunktionen               |                                                                                          |                                          |  |
|                                                                                         | 0 DSI depitied                                                                                                    | Angefbeantworter                | dealthiat                                                                                |                                          |  |
|                                                                                         |                                                                                                    | - an area and a second          | 200 LD application of \$40 feet                                                          | 27. C                                    |  |
| Assistenten                                                                             | verbunden (LAN 1, LAN 2)                                                                                                    | Speicher (NAS)                  | TOO NO REUCEST 4 IND BAL                                                                 |                                          |  |
| Assistenten<br>Einrichten, Update, Telefone                                             | WLAN an, gesichert                                                                                                    | Speicher (NAS)                  | 200 KD Bennest' 4 mD nei                                                                 | 6a                                       |  |
| Assistenten<br>Enrichten, Update, Telefone                                              | O WLAN an, gesichert O DECT sus O LISB kein Garät anseschlossen                                                                                                    | Speicher (NAS)                  | 200 KD genutzt, 4 mb sei                                                                 | S.                                       |  |
| Assistenten<br>Enviciten, Update, Telefone<br>FRITZINAS<br>Dates Mudit, Nater Fase      | EAN verbunden (LAN 1, LAN 2) Werbunden (LAN 1, LAN 2) WAN an, gesichert O DECT aus USB kein Gerät angeschlossen                                                                                                    | Speicher (NAS)                  | 255 KO General, a mo ser                                                                 |                                          |  |
| Assistenten<br>Einschen, Update, Telefone<br>FRITZINAS<br>Deten, Musik, Bikker, Filme   | Exat verbunden (LAN 1, LAN 2) Werbunden (LAN 1, LAN 2) WLAN an, geschlert ECT 305 USB kein Gerät angeschlossen Annufe Metzwei                                                                                                    | Speicher (NAS)                  | Telefenbuch putet test                                                                   | (Jatia                                   |  |
| Assistenten<br>Envicten, Update, Telefone<br>FRITZINAS<br>Deten, Musik, Bilder, Pane    | Constant of the second second se | Speicher (NAS)                  | Telefonbuch putett besete<br>Alle (Rundruf)<br>Annubeantworter 1                         | ****<br>**9<br>**600.                    |  |
| Assistenten<br>Einschten, Update, Telefone<br>FRITZINAS<br>Deten, Musik, Bilder, Filme  | O LAN an gesichet O DECT sus O USB kein Gerät angeschlossen Anrufe Keine Anrufe vorhanden O techn                                                                                                    | IZ LAN                          | Telefenbuch (substat based)<br>Alle (Rundruf)<br>Anrubeantworter 1<br>S AVM Ansage (HD)  | eter)<br>**9<br>**600.<br>500@hd-telefor |  |
| Assistenten<br>Einvichten, Ubdate, Telefore<br>FRITZINAS<br>Deten, Musik, Bikker, Filme | Exer verbunden (LAN 1, LAN 2) Webunden (LAN 1, LAN 2) WLAN an, geschlet DECT aus USB kein Gerät angeschlossen Annife Keine Annife vorhanden Echn                                                                                                    | Speicher (NAS)                  | Telefenbuch (suidat e Mibler<br>Alle (Rundruf)<br>Anrubeantworter 1<br>S AVM Ansage (HD) | etet)<br>**9<br>*500<br>500@hd-telefor   |  |
| Assistenten<br>Einichten, Lückete, Telefone<br>FRITZINAS<br>Doton, Musik, Dikkei, Filme | EAN wrbunden (LAN 1, LAN 2) WRLAN an geschert DECT aus Use kein Gerät angeschlossen Aurufe Keine Anrufe vorhanden Techn                                                                                                    | Speicher (VAS)                  | Telefonbuch (pulata base)<br>Alle (Rundruf)<br>Anrufbeantworter 1<br>RVM Ansage (HD)     | etet)<br>**9<br>*500<br>500@hd-telefor   |  |

6. Dann auf Speichern gehen und Hauptmenü Übersicht dann müßen die Kreismarkierten Punkte Internet, Lan 1, Lan 2 und WLan sowie Netzwerk Techni2 Grün leuchten somit sind alle Daten korrekt eingegeben und die Fritz Box ist Betriebsbereit und richtig konfiguriert.